#### INSTRUCTIONS FOR USE NVS TRADING

#### I. User and interface

#### 1. User management

#### 1.1. Login

- Step 1: Customers access to the address: *https://trading.nvs.vn/*
- Step 2: Enter the information
  - (1) Name: <*Customer account at NVS*> (for example: 090C123456)
  - (2) Password: <*Customer login password provided by NVS*>
  - (3) Click to the "Login" button

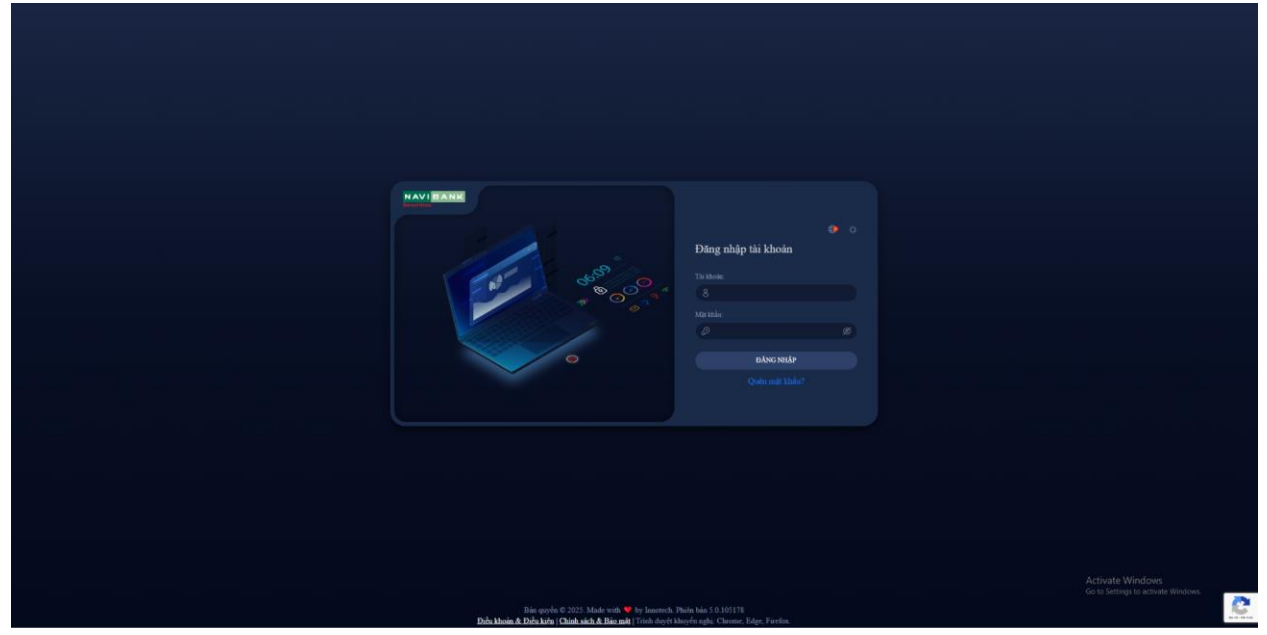

#### 1.2. Log out

On the top right corner of the main screen, Customers click to the arrow (1), then click to Log out (2).

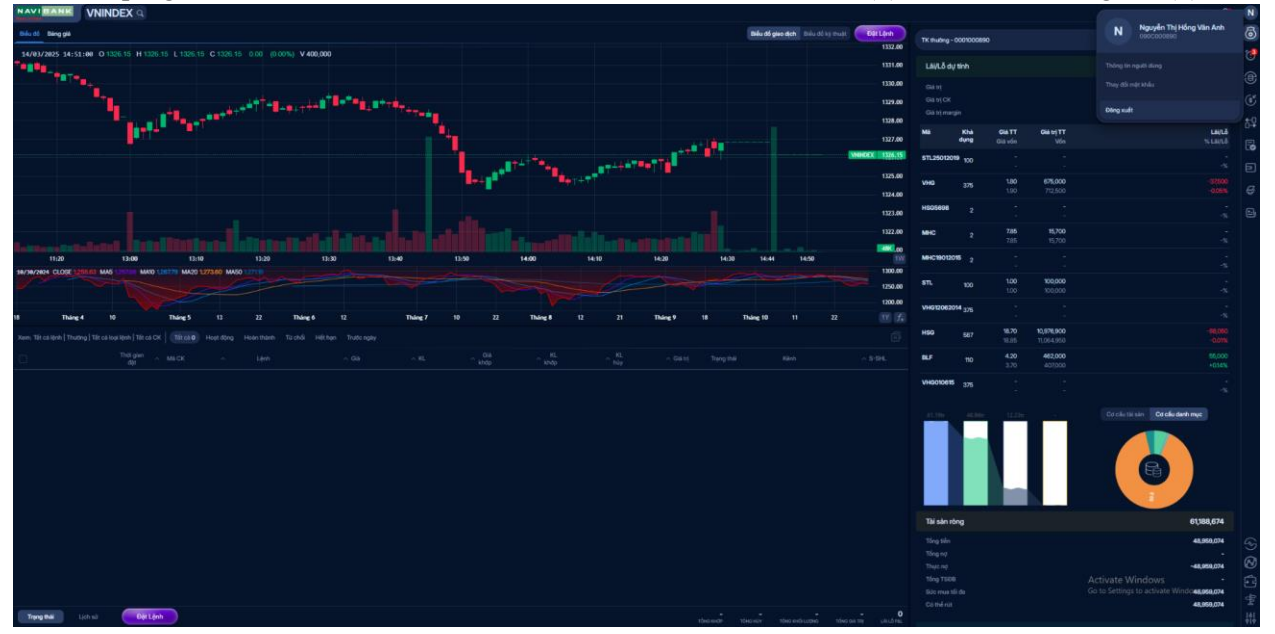

### 1.3 Change the password

Customers can change the password by accessing the user options in the upper right corner of the screen

| NAVI BANK ACB Q. Ngán hàng Thương mại Cổ phẩn Ả Chưu                                                         |                             |                                                                   | N      |
|----------------------------------------------------------------------------------------------------|-----------------------------|-------------------------------------------------------------------|--------|
| Biểu đổ giáo đách Biểu đổ sự thuật Đặt Lệnh                                                                  | TK thuồng - 0001000890      | N Nguyễn Thị Hồng Vân Anh<br>090C000890                           | ම්     |
| 18/93/2825 18:18:00 0 26:40 H 26:40 C 26:40 0:00 (0:00%) V 400                                               | Lãi/Lỗ dự tính              |                                                                   | 6      |
|                                                                                                    |                             | They đối mật khẩu                                                 |        |
|                                                                                                    |                             |                                                                   | (§)    |
| 26.10                                                                                                    | Mã Khả<br>dụng <sub>(</sub> | <b>Giá TT Giá trị TT Lãi/Lỗ</b><br>Giá vốn Vốn % Lãi/Lỗ           | R      |
| 12-40 13:50 14:00 14:10 14:20 18 09:30 09:40 09:50 10:00 10:10 10:18 110                                     | <b>vно</b> <sub>375</sub>   | <b>1.80 675,000 -</b><br>1.80 675,000 -%                          | Ð      |
| ey/14/2405 CLOSE /6.40 MA5 76.55 MA00 76.59 MA00 76.50 MA50 75.51 26.00                                      | MHC 2                       | 7.95     15,900     200       7.85     15,700     +0.01%          |        |
| 24.00                                                                                                    | STL 100                     | <b>1.00 100,000 -</b><br>1.00 100,000 -%                          |        |
| Tháng 4 Tháng 5 Tháng 6 Tháng 7 Tháng 8 Tháng 9 Tháng 10 Tháng 11 Tháng 12 2025 Tháng 3 👔 🖍                  | HSG 587                     | <b>18.90 11,094,300 117,400</b><br>18.70 10,976,900 <b>+0,01%</b> |        |
| Xem: Titcs Life h   Thomg   Titcs Low   iffication   Heat Shan   Heat Shan   Hittingan   Tudo ngaly          | BLF 110                     | <b>4.50 495,000 44,000</b><br>4.10 451,000 +0.10%                 |        |
|                                                                                                    | 61.43tr 49.05tr 12.30t      | Co chu tài sin Co chu denh mục                                    |        |
| Đặt lệnh                                                                                                    |                             |                                                                   |        |
| MUA     26.40     26.35     IMM     ML mus til dat: 1,867     Süda mus     49,050,749     Danh mup CK sõ hõu |                             | <b>26.40</b> +0.20 (+0.76%)                                       | R      |
| 0001000890 ∨ ACB 264 0 100 0 0 0 0 0 0 0 0 0 0 0 0 0 0 0 0                                                   | Trán 28.00                  | TC 26.20 San 24.40                                                | Ē      |
| BUTN Nedem Gild of thick high 2,440,000 O MeiC 2                                                             | 214.7K                      | 26.35 28.40 73.5K<br>26.30 26.45 172.7K                           | -<br>F |
| 100 × 26.4 STL 100                                                                                           | 114.9K                      | 2625 28.50 329.7K                                                 |        |

Then select the "Change Password" option and fill in the required information.

## 2. Interface

### 2.1. Change the language

From the login in screen or click on the settings icon in the upper right cornr of the screen (after logging in the web), customer select the "Language" section

Then Selecting the suitable language (Vietnamese/English)

| NAVIBANI       | CHP                    | G2409                  |                 |                |          |              |             |            |     |           |                      |                 |               |            |        |               |         |          | 11:49:38                 | N   |
|----------------|------------------------|------------------------|-----------------|----------------|----------|--------------|-------------|------------|-----|-----------|----------------------|-----------------|---------------|------------|--------|---------------|---------|----------|--------------------------|-----|
| Bidu dő Bing g | 66)                    |                        |                 |                |          |              |             |            |     |           | Biếu đố j            | plao dịch Biliu | σό κý τημφέ   | Dật Lệnh   | Danh r | nục tài sản l | 8       | тка      | 🅘 Tiếng Anh              | 6   |
| 28/04/2025 14  | 119:00 0               | 39 H 1.39              | L 1.39 C 1.     | sa 0.00 (0.00  | <) V 200 |              |             |            |     |           |                      |                 |               | 1.50       | Lai/L  | ỗ dự tinh     |         |          | Tiếng Việt               | ۲   |
|                |                        |                        |                 |                |          |              |             | 1-         |     |           |                      |                 |               | 1.30       |        |               |         |          | 96,276,250<br>95,886,200 | 3   |
| 1.             |                        | ••                     |                 |                |          |              |             |            |     |           |                      |                 |               | 1.20       | ма     | Khà dụng      | Giá TT  |          | Giá trị TT               | 5   |
| - <b>-</b>     |                        |                        |                 |                |          |              |             |            |     |           |                      |                 |               | 1.10       | HPG    | 300           | 25.50   |          | 7,650,000                | 68  |
| -              |                        |                        |                 |                |          |              |             |            |     |           |                      |                 |               | 1.00       | мва    | 600           | 23.65   |          | 14,190,000               | 128 |
|                | 13:32                  | 14:02                  |                 | 23             | 09:51    | 13:06        | 24          |            | 25  | Ref. e.   | 28                   | 29              |               | 200)<br>3W | MSB    | 701           | 11.20   |          | 7,851,200                | 1   |
| #2/28/2825 CLO | SE 1,400.00            | MAS                    | MA10 1,305.0    | MA20 1443-50   | MASO     |              |             |            |     |           | 1                    |                 | =             | 2000.00    | PDR    | 800           | 15.35   |          | 12,280,000               | 6   |
|                |                        |                        |                 |                |          |              |             |            |     |           |                      |                 |               | 1000.00    | VIX    | 2,300         | 12.05   |          | 27,715,000               |     |
| 12             |                        | 20                     |                 | ,              | 025 9    |              | Feb         |            |     | 19        | 24                   | Mar             | Apr           |            | -      |               |         |          |                          |     |
| 🚡 Tất cả lệnh  |                        |                        |                 |                |          | Hoàn thành 2 |             |            |     |           |                      |                 | C             |            |        |               |         |          |                          |     |
|                | Thời gian<br>đặt       | Tài khoán<br>occiowade | MB CK<br>TÁT CA | Lènh<br>Tất cả |          |              | Giá<br>khđp | KL<br>khđp |     |           | Trang thái<br>Tất cả | Klich<br>TÁTCA  |               |            |        |               |         | -        |                          |     |
|                | 10:43:58<br>29/04/2025 | 00010M3908             | CHPG2409        |                | 1.40     | 5,000        |             |            |     |           |                      | WebTrade        | 1-1-83        |            |        |               |         |          |                          |     |
| 🗆 e x          | 10:40:31<br>28/04/2025 | 00010M3908             | SHS             | MUAL           | 12.10    | 300          |             |            |     | 3,630,000 |                      | WebTrade        | 1-1-82        |            |        |               |         |          |                          |     |
| 0 * *          | 10:34:46<br>29/04/2025 | 00010M3908             | SHS             |                | 12.30    | 100          |             |            | 100 |           | C mm                 | WebTrade        | 1-1-60        |            |        |               |         |          | Cơ cấu danh mục          |     |
|                | 10:28:50<br>28/04/2025 | 00010M3908             | нит             | IIAN           | 12.00    | 4            | 12.00       | 4          | 5   | 48,000    | ( HINH )             | WebTrade        | 1-1-75        | 3 💼 >      | Tài si | àn ròng       |         |          | 190,250,641              |     |
| Đặt lệnh       |                        |                        |                 |                |          |              |             |            |     |           |                      |                 | Darah mura CK |            |        |               | - 11    |          | ×                        | 600 |
| MUA            | 1.3                    | 1,36                   |                 |                |          |              |             |            |     |           | 186,069,566          | ма ск           | Danin mye ek  | 5          | iai C  | HPG240        | 9 Hose  |          |                          | W   |
| 00010M3908     | 10.000                 | CHPG24                 | 09              |                |          | 0            |             | <b>_</b>   |     |           | 30,472,000           | HPG             |               |            | 100 TI | rån 1.00      | TC 1.40 | Sån 0.82 | Room 20tr                | e.  |
|                |                        |                        |                 | IA CUDG2408    |          |              |             |            |     |           |                      | MBB             |               |            | 201    |               | 130     |          |                          | 0   |
| 8              |                        |                        |                 |                |          |              |             |            |     |           |                      | POR             |               |            | 100    | 20.5K         | 1.33    |          |                          | 0   |

**2.2.** Change the menu interface

At the login screen or click on the "Settings" icon in the bottom corner, the Customers customize the interface according to the Customers' preferences.

| NAVI    | BAN       | CHE                    | G2409                   | CHPG2409        |                 |          |       |             |    |     |                 |                        |                 |        | Cài đặt   |                                   |                |
|---------|-----------|------------------------|-------------------------|-----------------|-----------------|----------|-------|-------------|----|-----|-----------------|------------------------|-----------------|--------|-----------|-----------------------------------|----------------|
| Biếu độ | Bang g    | 46                     |                         |                 |                 |          |       |             |    |     |                 | Bidu đã                | glao dịch Biếu  |        |           |                                   |                |
| 23/84   | /2025 13  | 3:12:00 O              | 1.40 H 1.40             | L 1.40 C 1.4    | 0.00 (0.00      | ∿) V 800 |       |             |    |     |                 |                        |                 |        | 🖬 Micyc   | 👰 Ngán ngữ                        | 🙆 Tiếng Việt 🗠 |
|         |           |                        |                         |                 |                 |          |       |             | U  |     |                 |                        |                 |        | 😵 Bio mit |                                   | 🌜 та           |
| 1       | í.,       |                        |                         |                 |                 |          |       |             |    |     |                 |                        |                 |        |           |                                   | 関 Npón npữ 🗸   |
|         |           |                        |                         |                 |                 |          |       |             |    |     |                 |                        |                 |        |           |                                   | 0.00           |
| -40     |           | 13:32                  | 14:02                   |                 | 23              | 09:51    | 13:06 |             | 24 | 25  |                 | 28                     | 29              |        |           | Bat thanh công cụ trong Daatboard |                |
| 82/28/  | 20125 CLO | SE 1,400.00            | MAS                     | MA10 1,355.00   | MA20 1,443 50   | M450     | _     |             |    |     | 0               |                        |                 |        |           |                                   |                |
|         |           |                        |                         |                 |                 |          |       |             |    |     |                 |                        |                 |        |           |                                   |                |
|         |           |                        | 20                      | 25              |                 | 1025 9   |       | Feb         |    | 14  | 19              | 24                     | Mar             |        |           |                                   |                |
| ηп      |           |                        |                         |                 |                 |          |       |             |    |     |                 |                        |                 |        |           |                                   |                |
|         |           | Thời gian<br>đặt       | Tái khoán<br>contowasos | MR CK<br>TÁT CÁ | Linto<br>TÁT CÁ |          |       | Giá<br>khđp |    |     |                 | Trang thái<br>TÁT CÁ   | Kárnh<br>TÁT CÁ |        |           |                                   |                |
|         |           | 10143158<br>20/04/2025 | 00010M3908              | CHPG2409        |                 | 1,40     | 5,000 |             |    |     |                 | ( ALVERNO )            | WebTrade        | 11     |           |                                   |                |
| 0       |           | 10:40:31<br>29/04/2025 | 00010M3908              | SHS             |                 | 12.10    | 300   |             |    |     | 3,630,000       |                        | WebTrade        | 1-1    |           |                                   |                |
|         |           | 10:34:46<br>29/04/2025 | 00010M3908              | SHS             |                 | 12.30    | 100   |             |    | 100 |                 | C MIN 3                | WebTrade        | 11     |           |                                   |                |
|         |           | 10:28:50<br>29/04/2025 | 00010M3908              | HUT             |                 | 12.00    |       | 12.00       |    |     | 48,000          |                        | WebTrade        | *      |           |                                   |                |
|         |           | 10:28:04<br>29/04/2025 | 00010M3908              | MSB             |                 | 11.00    | 1,000 |             |    |     | 11,000,000      | Cha gil Nn OW          | WebTrade        |        |           |                                   |                |
|         |           |                        |                         |                 |                 |          |       |             |    |     |                 |                        |                 |        |           |                                   |                |
|         |           |                        |                         |                 |                 |          |       |             |    |     |                 |                        |                 |        |           |                                   |                |
|         |           |                        |                         |                 |                 |          |       |             |    |     |                 |                        |                 |        |           |                                   |                |
| Trạn    | y thái    | Lich so                | Dát                     | Lệnh            |                 |          |       |             |    |     | 4<br>1040 and 7 | <b>100</b><br>Tống này | 6,404           | 14,678 |           |                                   |                |

**Customizations include:** 

- Language customization: English/Vietnamese selection
- Display theme customization: Light/Dark (Default: Dark)
- Date format customization
- Full screen display customization
- Enable/disable toolbar in home screen

## 2.3 Help Center

On the NVS homepage, the Help Center feature will be provided so that customers can grasp all the uses of other features. Customers click on the "**Help Center**" in the lower right corner.

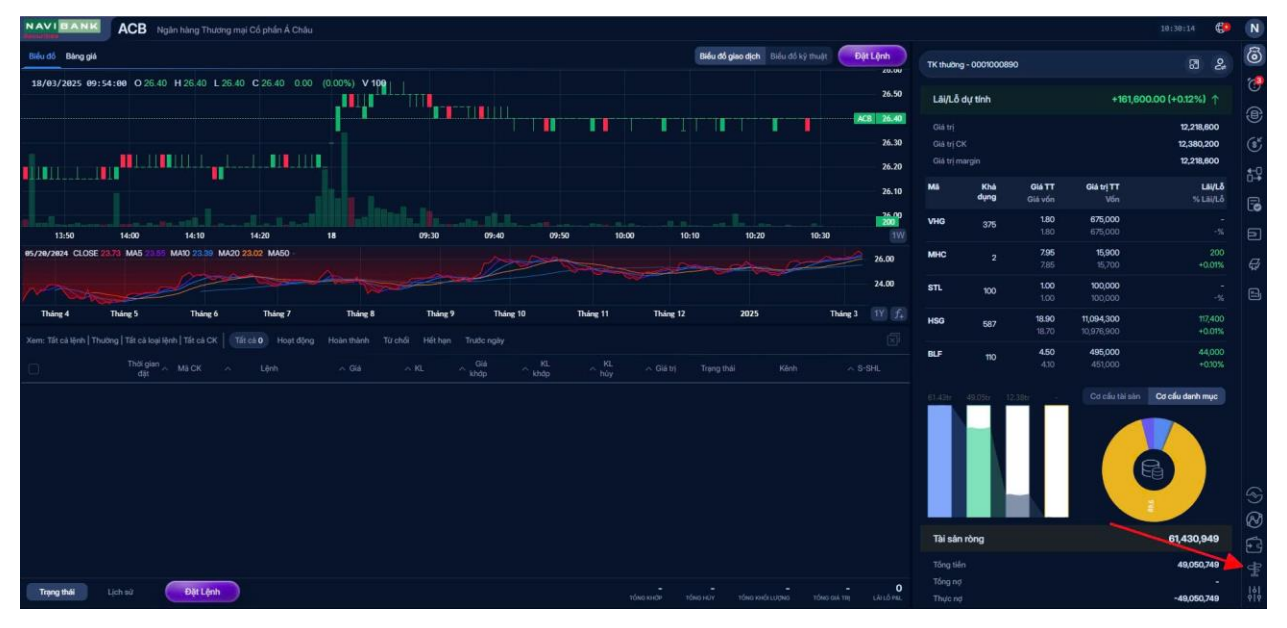

Then, the Help Center screen will appear with all the available functions on the Trading page so that customers can grasp them.

### 3. Deposit

The customers can deposit money into securities trading accounts through the deposit function right on the homepage.

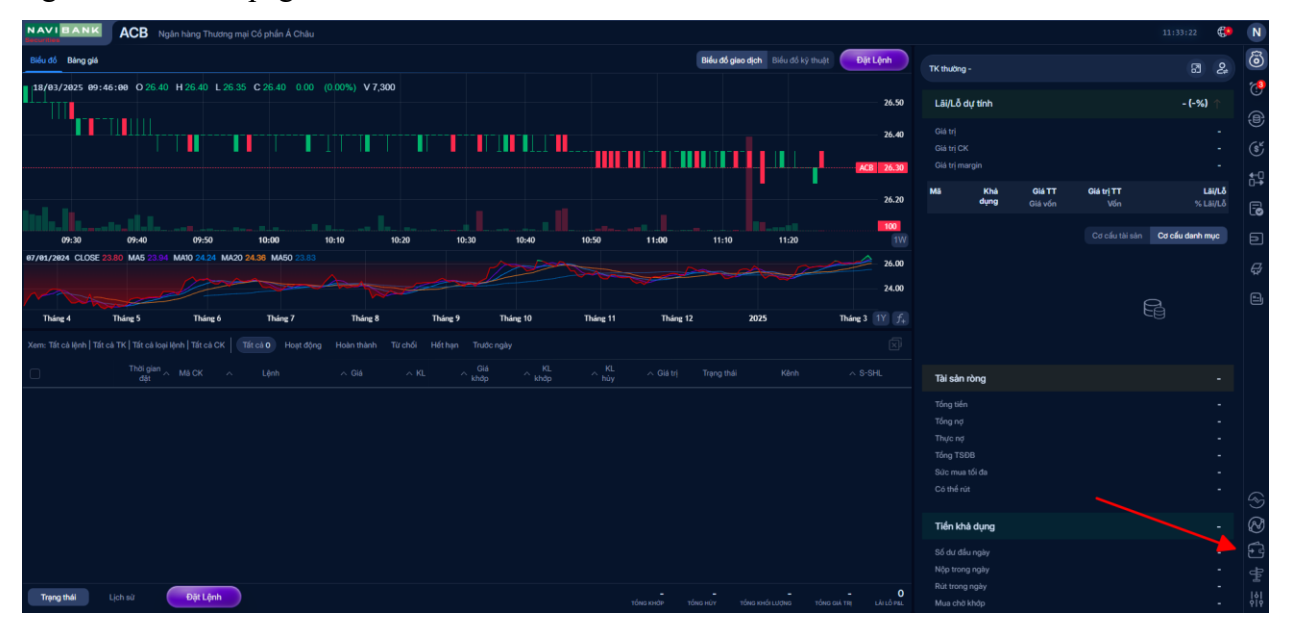

Customers click to the "Deposit Money" button, the screen will list all NVS accounts for customers to choose the bank they want to deposit money to.

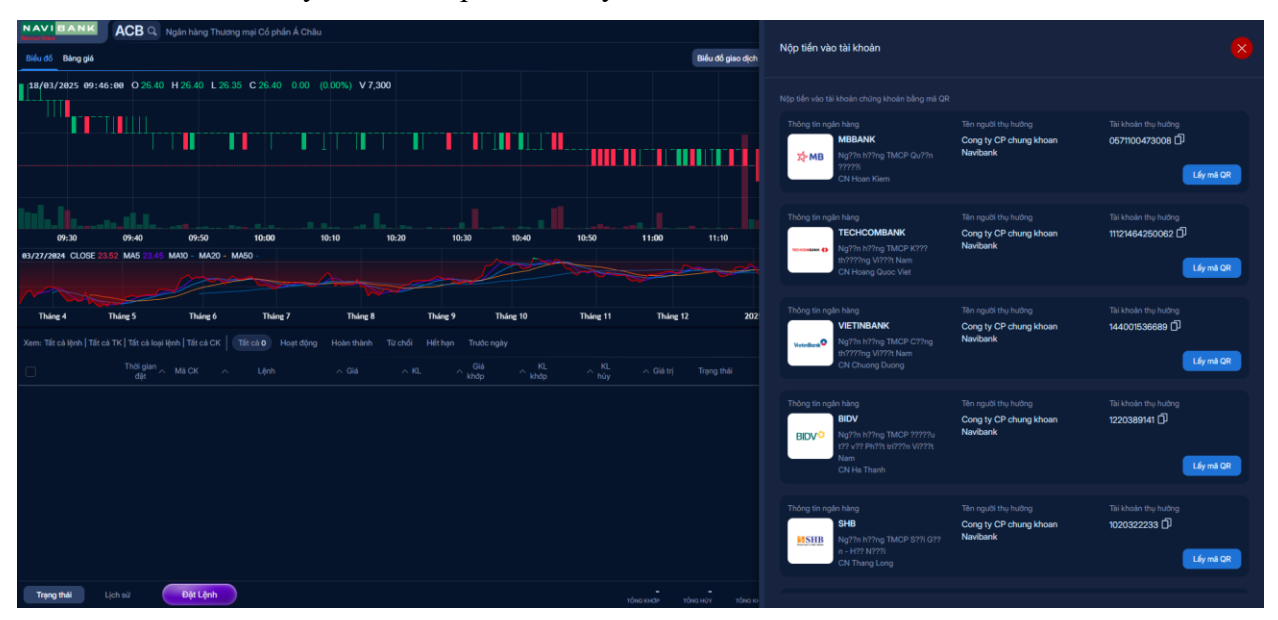

Customers click on Get QR code and paste that QR code into the banking app to make a money transfer.

### 4. Asset Management

Customers can access the "asset management" button right on the default screen of the home page or can click on quick access on the menu bar on the right side of the screen.

| NAVI BANK VNINDEX                                                                                                    |                        | 04:52:0                               | s 😍 N                                           |
|----------------------------------------------------------------------------------------------------|------------------------|---------------------------------------|-------------------------------------------------|
| Bellu då Blang gå Bålung gå                                                                                                    | TK thuồng - 0001000890 |                                       | a 🖕 🔕                                           |
| 11/07/2025 13-41:00 0133465 H133560 L133465 C133547 +0.82 (+0.05%) V6,476,600 1136.00 1136.00 | Lãi/Lỗ dự tính         | -351,410,001-0.12                     | 2%) ↓                                           |
| Taban<br>Taban<br>Taban<br>Taban<br>Taban<br>Taban<br>Taban<br>Taban<br>Taban<br>Taban<br>Taban<br>Taban<br>Taban<br>Taban<br>Taban<br>Taban                                                                                                    |                        | 12,3<br>11,1<br>12,3                  | 306,550<br>955,140 (s <sup>4</sup> )<br>306,550 |
| 130.00<br>130.00                                                                                                    | Mã Khả G<br>dựng Gi    | l <b>á TT Giá trị TT</b><br>ã vốn Vốn | цина<br>% цана 🕞                                |
| n                                                                                                    | VHG 375                | <b>1.90 712,500</b><br>1.80 675,000   | 37,500<br>+0.06%                                |
| IS/15/201 CLOSE 1254.39 MAS 1245.34 MARD 1246.39 MARD 1226.00 MASD 1250.00 1250.00 125                                                                                                    | MHC 2                  | <b>7.77 15,540</b><br>7.80 15,600     |                                                 |
| 1200.00                                                                                                    | STL 100                | 1.00 100,000<br>1.00 100,000          |                                                 |
| Thing 4     Thing 5     Thing 6     T     Thing 7     T     Thing 8     T     Thing 9     Thing 10     16     30     T     J     T     T<                                                                                                    | HSG 587                | 18.30 10,742,100<br>18.85 11,064,950  | -322,850<br>-0.03%                              |
| Tholigian MacOK A Lenh A Glá A KL A Gláb A KL A Gláb Abóp A bóy A Glábij Tepigithai Kénh A StBHL                                                                                                    | BLF 110                | <b>3.50 385,000</b><br>4.10 451,000   | -66,000<br>-015%                                |
|                                                                                                    | 01.010 49.050 11.969   | Codutitation Code da                  | nh mục                                          |
|                                                                                                    | Tài sản ròng           | 61,00                                 | 05,889                                          |
| Trans Mail Lich to Det Light                                                                                                    | Tông tiên<br>Tổng nợ   | 49,0                                  | 050,749                                         |

After accessing the transfer screen, the customer will receive information about the transferable cash balance of the corresponding account, select the transfer account (Cash account/Margin account) and click transfer.

The corresponding transfer pop-up screen appears, the customer checks the information on the transfer account, fills in the necessary information on the receiving account, then clicks transfer.

| NAVID        | ANK        | ACE     | Nglin             | hing Thượ          | ng mei Cố | phin Á Cr | hâu:    |        |         |        |                       |                                                        |         |            |          |                          | 15:47:39 | N     |
|--------------|------------|---------|-------------------|--------------------|-----------|-----------|---------|--------|---------|--------|-----------------------|--------------------------------------------------------|---------|------------|----------|--------------------------|----------|-------|
| Billiu dó B  | ing gill   |         |                   |                    |           |           |         | Hote   |         | 1000   | ALT UPCOME ALT        |                                                        |         |            | Xật Lệnh | )                        |          | 6     |
| 🕫 Danh sá    | h theo dõ  |         | IOSE *            | VN30               |           |           |         |        |         |        |                       | Dan vi gið 1000 Dan ví khál kipng 1 Dan ví gið tri 100 | 000.000 | 10         |          |                          |          | 1     |
|              |            |         |                   |                    |           |           | mue     |        |         |        | Khóp                  | Du bán                                                 |         |            |          |                          |          | -     |
| маск ~       |            |         |                   | - 643              |           | ~ Giá 2   |         | - 641  |         | ~ Khdp |                       | ~ Giá1 ~ KL1 ~ Giá2 ~ KL2 ~ Giá3                       |         | ~ Ceo      |          | 49,050,749               | 9        |       |
| ACB          |            | 26.20   |                   |                    |           | 26.20     | 371,700 |        | 149,600 |        |                       |                                                        |         |            |          |                          |          |       |
| всм          |            | 81.80   |                   |                    |           |           |         |        |         | 8180   | Chuyến tiến           |                                                        |         |            |          |                          |          |       |
| BIO          |            | 40.35   |                   |                    |           |           |         |        |         |        |                       |                                                        |         |            |          |                          |          | 64    |
| BVH          |            | 53.00   |                   | 53.00              | 8,000     |           |         |        |         |        |                       | 131411665                                              |         |            |          |                          |          | 6     |
| CTO          |            | 42.60   |                   |                    |           |           |         |        |         |        |                       | 45,050,749                                             |         |            |          | 4<br>Nhật Kỳ Chuyển Tiến | 808      |       |
| FPT          |            | 130.00  |                   |                    |           |           |         | 130.00 | 249,300 | 130.00 | Carling Street        |                                                        | 20      |            |          |                          |          | Ð     |
| GAS          |            | 68.20   |                   | 68.80              | 72,000    | 68.90     | 49,400  | 69.00. | 19,600  |        | Tai khoan man         |                                                        | 20      |            |          |                          |          | 8     |
| GVR          |            | 33.05   |                   | 33.20              |           |           |         |        |         | 33.40  |                       | Chuyển khoán seng NH đã đăng kỳ trước 🗸 🗸              |         |            | 33.40    |                          |          |       |
| HOB          |            | 23.40   |                   |                    |           |           | 270.400 |        |         |        |                       | Lua chọn 🗸 🗸                                           |         |            |          |                          |          |       |
| HPG          |            | 27.85   | 26.95             |                    |           |           |         |        |         |        |                       |                                                        |         |            |          |                          |          |       |
| Xem: Tilt ch | (nh   Thườ |         |                   |                    |           |           |         |        |         |        | PL Chickey Time ( The |                                                        |         |            |          |                          |          |       |
| n.           |            | Thai    | 9 <sup>21</sup> 1 |                    |           |           |         |        |         |        |                       |                                                        |         |            | 9-94L    |                          |          |       |
|              |            |         |                   |                    |           |           |         |        |         |        | 56 tiên muân chuyên   | 20,000,000                                             |         |            |          |                          |          |       |
|              |            |         |                   |                    |           |           |         |        |         |        |                       | abc chuyen khoan                                       |         |            |          |                          |          |       |
|              |            |         |                   |                    |           |           |         |        |         |        |                       |                                                        | 100     |            |          |                          |          |       |
|              |            |         |                   |                    |           |           |         |        |         |        |                       |                                                        |         |            |          |                          |          |       |
|              |            |         |                   |                    |           |           |         |        |         |        |                       | Catal Dong y                                           |         |            |          |                          |          |       |
|              |            |         |                   |                    |           |           |         |        |         |        |                       |                                                        |         |            |          |                          |          |       |
|              |            |         |                   |                    |           |           |         |        |         |        |                       |                                                        |         |            |          |                          |          | S     |
|              |            |         |                   |                    |           |           |         |        |         |        |                       |                                                        |         |            |          |                          |          | 3     |
|              |            |         |                   |                    |           |           |         |        |         |        |                       |                                                        |         |            |          |                          |          | 3     |
|              |            |         |                   |                    |           |           |         |        |         |        |                       |                                                        |         |            |          |                          |          | \$    |
| Transitio    |            | Lich so | 0                 | Distant            |           |           |         |        |         |        |                       |                                                        |         |            | 0        |                          |          |       |
| and the      |            |         |                   | Contraction of the |           |           |         |        |         |        |                       | nded ander ndes inder indes andrus                     | 2042 10 | NO DIA TRI | UNID PEL |                          |          | - †î† |

Information includes:

- Transferring account:
  - Securities account number for money transfer
  - ID card/Passport number
  - Amount to be transferred
- Receiving account:
  - Select request: Pre-registered bank account/Internal
  - Select appropriate bank account (if transferring money out)
  - Recipient name and branch automatically displayed: Customer checks this information again
  - Amount of money
  - Transfer content

Then, the customer clicks agree, and the system displays the information confirmation screen. The customer enters the pin code and clicks "Confirm", the screen will display a message that the money transfer order was successfully created and displayed in the "Activity Log" section.

| NAVIBANK CHPG2409 CHPG2409                                                                                                    |                                                                                                    | 31.137/48 🔂 🚺                                                                               |
|----------------------------------------------------------------------------------------------------|----------------------------------------------------------------------------------------------------|---------------------------------------------------------------------------------------------|
| Biểu đó Bảng giá                                                                                                    | Biểu đó giao dịch 🛛 Biểu đó kỳ truật 🖉 Đặt Lệnh                                                                                                    | Chuyến tiến 🐻                                                                               |
| 25/04/2025 14:15:00 O1:36 H1:37 L1:36 C1:37 +0:01 (+0:73%) V42,000                                                                                                    | 1.00<br>December 1.2                                                                                                    | 688 💎 🔮                                                                                     |
|                                                                                                    | 1.30                                                                                                    | 150,572,691 🧭 🕅                                                                             |
|                                                                                                    |                                                                                                    | C Innat ký hout dộng I P C C                                                                |
| 11:32 14:52 23 09:51 13:06 24                                                                                                    | Xác nhận Chuyển tiền                                                                                                    | 3                                                                                           |
| 12 17 28 25 2025 9 fe                                                                                                    | 56 TK     000100419058     1000.00       56 CMT / H0 cholu     000555501948     Arr     TT       56 Station 20 Hd chuyden     156.552.654     Arr     TT     TS       56 Station 20 Hd chuyden     156.552.654     Arr     TT     TS       56 Station 20 Hd chuyden     156.552.654     Arr     TT     TS                                                                                                    |                                                                                             |
| Thid gam This lands the charge the case in the case of the case of the ca | This binder refer to the first state of the state of the |                                                                                             |
| 2     X     18-33.19     00000M3908     CHP022409     MULL     1.40     5,000       2     X     18-44.19     50000M3908     SHE     MULL     12.30     300       2     X     18-44.19     50000M3908     SHE     MULL     12.30     300       2     X     18-34.1-66     0000M3908     SHE     MULL     12.30     100       2     X     18-34.1-66     0000M3908     SHE     MULL     12.30     100       2     X     18-34.1-66     0000M3908     SHE     MULL     12.30     100                                                                                                    | a cam mutar voyen 1143 (2) ≟ ≫<br>No dung chuyéntén ék 1142 (2) ≟ ≫<br>1148 (2) ≟ ≫<br>1148 (2) ≟ ≫                                                                                                    |                                                                                             |
| 2     χ     19/2014/2015     οσοτομισμού πλ/1     Loco     4     2       2     X     19/2014/2016     οσοτομισμού πλ/1     Loco     1,000     1,000                                                                                                    | August With Control of the mill scientific                                                                                                    | 1<br>1<br>1<br>1<br>1<br>1<br>1<br>1<br>1<br>1<br>1<br>1<br>1<br>1<br>1<br>1<br>1<br>1<br>1 |
| Trang thái Lich sự Đật Lộnh                                                                                                    | 4 100 6,404 14,678,000 00<br>10ex ender 10ex with roles and routine interactions                                                                                                    | 0                                                                                           |

#### 6. Advance payment for securities sales

Customers can advance payment for securities sales through the advance payment function in the utility section.

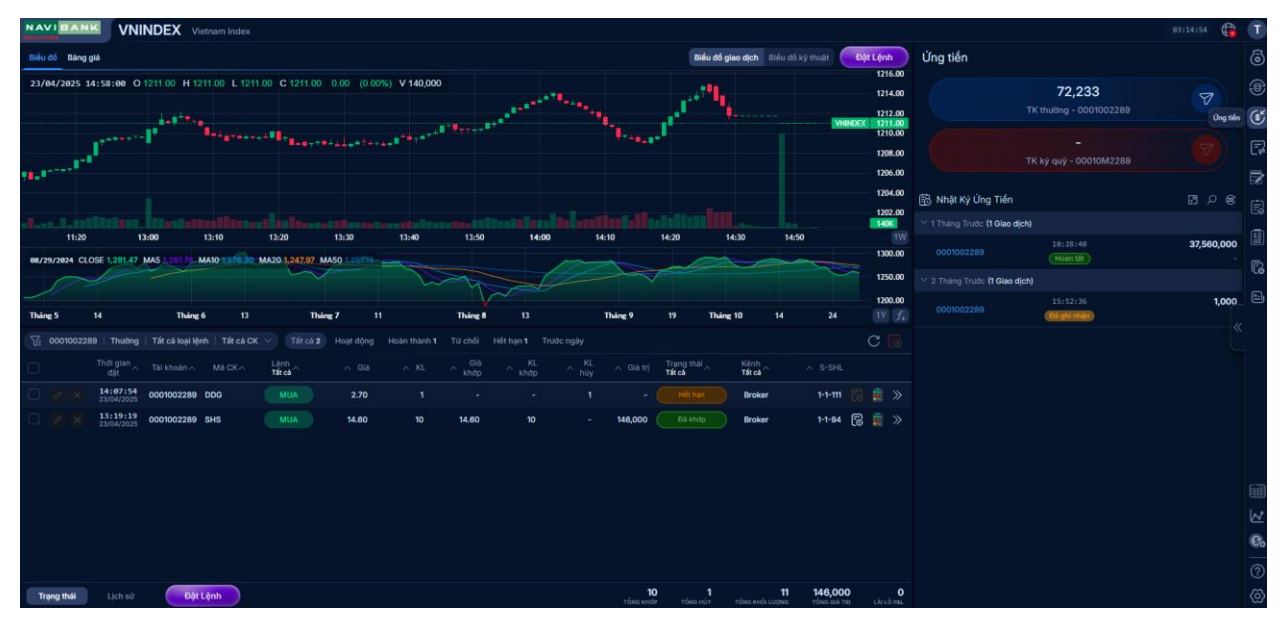

# (Minimum advance amount: 1,000 VND)

Customers access the screen, select the account with the balance that can be advanced and choose to advance money.

Customers click on advance money, the screen will pop up to enter the information of the amount of money they want to advance and make the payment.

|                                                                           |                                                  |                                                              |                                         | 03:17:54   |
|---------------------------------------------------------------------------|--------------------------------------------------|--------------------------------------------------------------|-----------------------------------------|------------|
| Biểu đồ Bảng giá                                                          |                                                  | Biểu đó giao dịch Biểu đó kỳ thuật Đặt Lệnh                  | Ứng tiển                                |            |
| 23/04/2025 11:26:00 O 1209.38 H 1209.57 L 1209.26 C 1209.57 +0.19 (+0.0   | 22%) V 4,186,500                                 | 1216.00<br>1214.00<br>1214.00<br>1212.00                     | <b>72,233</b><br>TK thuờng - 0001002289 | 7          |
| **************************************                                    | Ứng tiến                                         | 1211.00<br>1210.00<br>1208.00                                | -<br>TK ký nuž - 00010M/2289            |            |
| 18.8 <sup></sup>                                                          | Số tiến bản CK Số tiến đã ứng trước Số tiến có t | hế ứng Số tiến thực nhận Phí ứng 1206.00                     |                                         |            |
|                                                                           | 72,450 - 72,233                                  | 1,000 - 1204.00                                              | 🗟 Nhật Kỳ Ứng Tiền                      |            |
| 11:20 13:00 13:10 13:20 13:30                                             |                                                  | 140K.<br>1V                                                  | Y 1 Tháng Trước (1 Glao dịch)           |            |
| 06/21/2024 CLOSE 1,282.02 MA5.1,279.68 MAIO 1,285.51 MA2O 1,281.21 MA50   |                                                  | 1300.00                                                      | 0001002289 10228:40<br>Hoàn tất         | 37,560,000 |
|                                                                           |                                                  | 1250.00                                                      | ✓ 2 Tháng Trước (1 Giao dịch)           | 0          |
| Tháng 5 14 Tháng 6 13 Tháng 7 11                                          |                                                  | Ung tät cå 1200.00                                           | 0001002289 15:52:36                     | 1,000 🗎    |
| ∏ 0001002289   Thường   Tất cả loại lệnh   Tất cả CK ∨ Tất cả 2 Hoạt động |                                                  | 1,000                                                        |                                         |            |
| Thời gian A Tài khoản A Mã CK A Lệnh A Giả                                |                                                  | 1,000                                                        |                                         |            |
| 270 MUA 2.70                                                              |                                                  |                                                              |                                         |            |
| 33:19:19 0001002289 SHS MUA 14.60                                         |                                                  |                                                              |                                         |            |
|                                                                           |                                                  | gý)                                                          |                                         |            |
|                                                                           |                                                  |                                                              |                                         |            |
|                                                                           |                                                  |                                                              |                                         |            |
|                                                                           |                                                  |                                                              |                                         |            |
|                                                                           |                                                  |                                                              |                                         | Q.         |
|                                                                           |                                                  |                                                              |                                         |            |
| Trạng thái Lịch sử Đật Lệnh                                               | TÓNG XH                                          | 0 1 11 146,000 0<br>19 Τάνο κτάι ευσκο τάνο σιλ τη Ελλείο Ρα |                                         | 0          |

After clicking agree, the customer will confirm the request one last time and fill in the set pin code information to perform.

| VNINDEX Vietnam Index                                                                                                    |                                                          |                                       |                                                 | 03:18:13 🎁 🚺 |
|----------------------------------------------------------------------------------------------------|----------------------------------------------------------|---------------------------------------|-------------------------------------------------|--------------|
| Biểu đó Bảng giá                                                                                                    | Biểu đồ giao địch Biểu đồ                                | kỹ thuật Đặt Lệnh                     | Ứng tiển                                        |              |
| 23/04/2025 11:25:06 O 1209.32 H 1209.50 L 1209.23 C 1209.47 +0.15 (+0.01%) V 3.679.100                                                                                                    |                                                          | 1215.48                               | 72,23                                           | 33           |
| and a strength of the second second sec                                                                                                    |                                                          | 1212.00<br>VNINDEX 1211.00<br>1210.00 |                                                 |              |
| 91.1 <sup>-1-1</sup>                                                                                                    | 9                                                        | 1206.00                               |                                                 | 010M2289     |
|                                                                                                    | Xác nhận Ứng tiền                                        | 1202.00                               | Nhật Ký Ứng Tiến<br>1 Tháng Trước (1 Giao dịch) | 9 ° 6        |
| 11:20 13:00 13:10 13:20 13:30 13:40 1                                                                                                    | Số TK 0001002289                                         | 0 <u>1W</u><br>1300.00                | 0001002289 18:28:48<br>Holen Lift               | 37,560,000   |
|                                                                                                    |                                                          | 1250.00                               | Y 2 Tháng Trước (1 Giao dịch)                   |              |
| Thing 5 14 Thing 6 13 Thing 7 11 Th                                                                                                    | Tổng tiên có thể ứng 72,233<br>Tổng tiên thực nhận 1,000 | 1200.00<br>24 1Y f <sub>+</sub>       | 0001002289 15:52:36<br>D3 phi mbr               | 1,000        |
| Tất cả 20001002289   Thường   Tất cả loại lệnh   Tất cả CK ∨ Tất cả 2 Hoạt động Hoàn thành 1 Từ c                                                                                                    |                                                          | C 🖪                                   |                                                 |              |
|                                                                                                    | • • • • • • • • •                                        | ∧ s-sHL                               |                                                 |              |
| Image: Notice in the image: Notice in the image: | Quay lại Xác nhận Gửi lại mẫ xác nhận                    | 1-1-94 🐻 🚊 »                          |                                                 |              |
|                                                                                                    |                                                          |                                       |                                                 |              |
|                                                                                                    |                                                          |                                       |                                                 |              |
|                                                                                                    |                                                          |                                       |                                                 | له           |
|                                                                                                    |                                                          |                                       |                                                 | C            |
| Touse that Lich of Dat Lank                                                                                                    | 10 1 11                                                  | 146,000 0                             |                                                 | (7           |

After that, the screen will display a successful advance request notification. Customers can review the advance payment of the account in the advance log below.

### 8. Securities Transfer

Customers access the "Securities Transfer" screen from the right menu column. From this screen, customers can perform the following functions:

- Transfer the desired securities code
- Reload the screen
- Transfer all securities
- Activity log

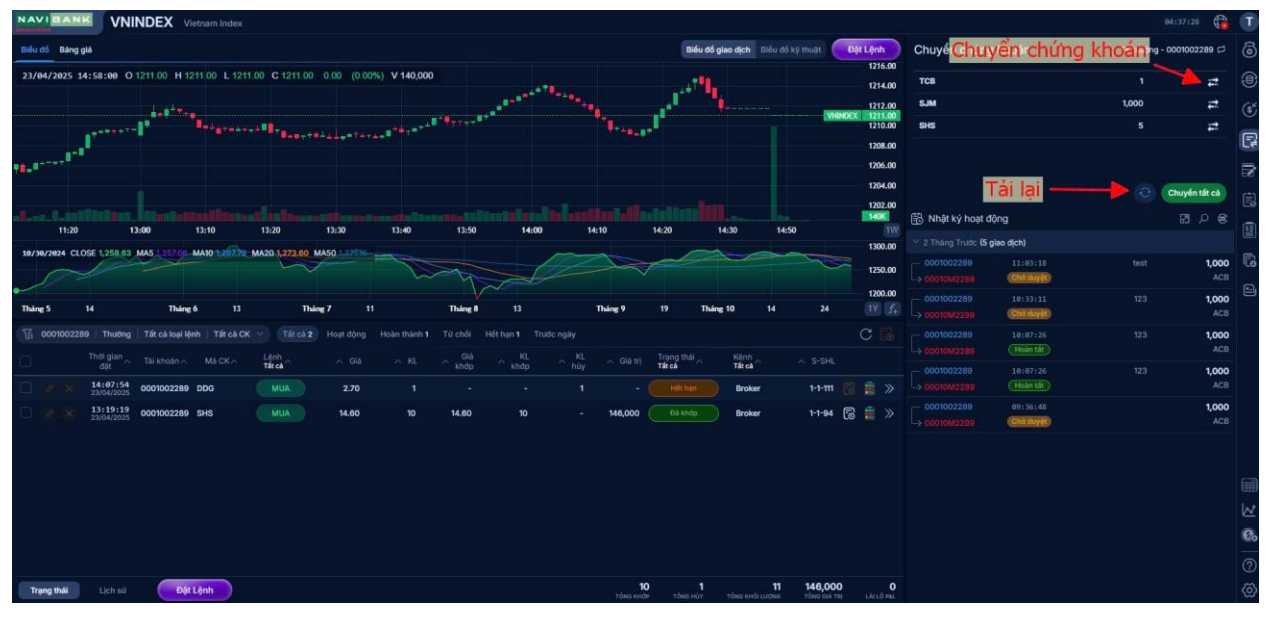

With the stock transfer feature, customers select the stock code to transfer and press the transfer button, the screen will display a stock transfer pop up.

|                                                                                                |                                                                                                    |                                      |                                                                                                    | 84:40:             | 28 😭                | T        |
|------------------------------------------------------------------------------------------------|----------------------------------------------------------------------------------------------------|--------------------------------------|----------------------------------------------------------------------------------------------------|--------------------|---------------------|----------|
| Biểu đó Bàng giá                                                                               | Biểu đổ giao địch Biểu đồ kỹ                                                                                                    | thuật Dật Lệnh                       | Chuyển chứng khoán                                                                                                    | TK thường - 000100 | 02289 🛱             | ම        |
| 23/04/2025 13:16:00 O 1209.66 H 1209.77 L 1209.42 C 1209.57 -0.09 (-0.01%) V 2,405,900         |                                                                                                    | 1216.00                              | тсв                                                                                                    |                    | #                   | <b>e</b> |
| P24                                                                                            | and the second second sec | 1212.00                              | SJM                                                                                                    | 1,000              | #                   |          |
| ومقاله ومعاور ومعاور والمعادين والمستعون والمستعون والمستعدين والمستعدين                       |                                                                                                    | VHINDEX 1211.00<br>1210.00           | SHS                                                                                                    |                    | #                   |          |
|                                                                                                | Chuyển chứng khoản                                                                                                    | 1208.00                              |                                                                                                    |                    |                     | 5        |
|                                                                                                | Tài khoản chuyển                                                                                                    | 1206.00                              |                                                                                                    |                    |                     |          |
|                                                                                                | Loși TK 0001002289 (TK thường)                                                                                                    | 1202.00                              |                                                                                                    | Chuyé              | in tất cả           | 6        |
| 11:20 13:00 13:10 13:20 13:30 13:40 13:4                                                       | Mā CK SJM                                                                                                    | 140K                                 | 🗟 Nhật ký hoạt động                                                                                                    |                    |                     | 1        |
| 19/39/2924 CLOSE 1,258.03 MA5 1,257.00 MAI0 20770 MA20 1,273.80 MA50 37708                     | KL có thể chuyển 1,000                                                                                                    | 1300.00                              | 2 Tháng Trước (5 giao dịch)                                                                                                    |                    |                     | -        |
|                                                                                                | Logi TK 00010M2289 (TK ký quý) 🗸                                                                                                    | 1250.00                              | Children (Children (Childr |                    | 1,000<br>ACB        | lie<br>G |
| Tháng 5 14 Tháng 6 13 Tháng 7 11 Tháng                                                         |                                                                                                    | 1200.00<br>24 1Y f+                  | 0001002289 10:33:11                                                                                                    |                    | 1,000<br>ACB        |          |
| 📆 0001002289   Thường   Tất cả loại lệnh   Tất cả CK 🗸 Tất cả 2 Hoạt động Hoàn thành 1. Từ chố |                                                                                                    |                                      |                                                                                                    |                    | 1,000               |          |
| Thời gián Tái khoản Mà CK Lênh Giả KL G                                                        |                                                                                                    |                                      |                                                                                                    |                    |                     |          |
| 2304/2025 0001002289 DDG MUA 2.70 1                                                            |                                                                                                    | 1-1-111 🐻 🚊 »                        | 0001002289 10:87:26<br>00010M2289 (Holen Lift)                                                                                                    |                    | 1,000<br>ACB        |          |
| □                                                                                              |                                                                                                    | 1-1-94 🗟 💼 »                         | 0001002289 89:35:48<br>00010M2289 (Cto.day89)                                                                                                    |                    | <b>1,000</b><br>ACB |          |
|                                                                                                |                                                                                                    |                                      |                                                                                                    |                    |                     |          |
|                                                                                                | Đặt tại Đống ý                                                                                                    |                                      |                                                                                                    |                    |                     |          |
|                                                                                                |                                                                                                    |                                      |                                                                                                    |                    |                     |          |
|                                                                                                |                                                                                                    |                                      |                                                                                                    |                    |                     | e.       |
|                                                                                                |                                                                                                    |                                      |                                                                                                    |                    |                     | -90      |
|                                                                                                |                                                                                                    |                                      |                                                                                                    |                    |                     | (?)      |
| Trạng thái Lịch sử Đặt Lệnh                                                                    | 10 1 11<br>τόνις κιτάν τόνις κυτά κατά κατά κατά του τάνο του τάνο του τάνο του τάνο του τάνο του του του του του του του τ                                                                                                    | 146,000 0<br>TÔNG GIÁ TRỊ LÀI LỖ PAL |                                                                                                    |                    |                     | ⊚        |

After inputing the required information fields:

- Receiving account type
- Transfer amount
- Content (No accents)

Then customer click agree and the screen will display confirmation

|                                                                                                    |                                                                              |                             | 84:42:22           |
|----------------------------------------------------------------------------------------------------|------------------------------------------------------------------------------|-----------------------------|--------------------|
| Biểu đó Bảng giá                                                                                               | Biểu đó giao địch Biểu đó kỹ thuật Đặt Lệnh                                  | Chuyển chứng khoán TK thưởn | g - 0001002289 🛱 🐻 |
| 23/64/2025 11:23:06 O 1207.79 H 1209.22 L 1207.78 C 1209.07 +1.28 (+0.11%) V 4,680,900                         | 1216.00                                                                      | TC8 1                       | ± @                |
|                                                                                                    | 1212.00                                                                      | SJM 1,000                   | # 6                |
|                                                                                                    | VNINDEX 1211.00<br>1210.00                                                   | SHS 5                       | #                  |
|                                                                                                    | 1208.00                                                                      |                             | F                  |
| 10.1 <sup></sup>                                                                                               | 1206.00                                                                      |                             | 8                  |
|                                                                                                    | 1204.00                                                                      | 0                           | Chuyến tất cả      |
| a la cara di seconda da seconda da seconda da seconda da seconda da seconda da seconda da seconda da seconda d |                                                                              | 🗟 Nhật ký hoạt động         |                    |
|                                                                                                    | Nac nhận Chuyển chúng khoản                                                  | 2 Tháng Trước (5 giao dịch) |                    |
| W/11/12/24 CLUSE 12/4/1 MAS MAID 120/08 MA2D 12/28/38 MASD                                                     | Tái khoán chuyển 0001002289 1250.00                                          | 0001002289 11:03:18 test    | 1,000              |
|                                                                                                    | Mà CK SJM 1200.00                                                            | - 2001002289 (Checkine)     | ACB                |
| Tháng 5 14 Tháng 6 13 Tháng 7 11 Tháng                                                                         | KL có thể chuyển 1,000 24 1 🕅                                                |                             | ACB                |
| 🍸 0001002289 Thường Tất cả loại lệnh Tất cả CK 🗸 Tất cả 2 Hoạt động Hoàn thành 1 Từ chố                        | Tai khoàn nhận 00010M2289 C 🐻                                                | - 0001002289 19:07:26 123   | 1,000              |
| Thời gian - Tài khoản - Mã CK - Lệnh - Giả - KL - Gi<br>dặt - Khoản - Mã CK - Lệnh - Giả - KL - Khoả           | KL chuyển S-SHL                                                              |                             | ACB                |
| 14:07:54<br>2304/2025 0001002289 DDG MUA 2.70 1                                                                | Nội dụng Chuyện chung khoạn 1-1-111 🥫 🚊 ≫                                    |                             | ACB                |
| 313:19:19 0001002289 SHS MUA 14.60 10 14.60                                                                    | 1-1-94 🕞 💼 »                                                                 | 0001002289 09:36:48         | 1,000              |
|                                                                                                    |                                                                              | → 00010M2289 (Cb8:dby48)    |                    |
|                                                                                                    | • • • • • 1 • •                                                              |                             |                    |
|                                                                                                    | Quay lai Xăc nhân Giời lai mã xác nhân                                       |                             |                    |
|                                                                                                    |                                                                              |                             | W                  |
|                                                                                                    |                                                                              |                             | 6                  |
|                                                                                                    |                                                                              |                             | 6                  |
|                                                                                                    |                                                                              |                             |                    |
| Trạng thái Lịch sử Đặt Lệnh                                                                                    | 10 1 11 146,000 0<br>Tónis india tónis india tónis india tónis india suá taj |                             | @                  |

Customers enter the pin code and click 'Confirm', the screen will display a notification that the securities transfer order has been successfully created and displayed in the 'Activity Log' section.

### 9. Confirming orders

Customers can access the feature in the utility section on the right side of the screen to confirm orders placed through the broker.

| NAVI         |        | CHE                    | G2409                    | CHPG2409     |                 |             |       |             |             |           |                |                      |                |                |              |        |                     |                        |                    | 11:24:05         | N           |
|--------------|--------|------------------------|--------------------------|--------------|-----------------|-------------|-------|-------------|-------------|-----------|----------------|----------------------|----------------|----------------|--------------|--------|---------------------|------------------------|--------------------|------------------|-------------|
| Biếu đố      | Báng s | 14                     |                          |              |                 |             |       |             |             |           |                | Dife                 | a đố giao dịch | méu dá ký muje | Dật Lệnh     | Xác nh | hận lệnh đặt 🤇      |                        | TK ký qu           | - 00010M3908 😅   |             |
| 25/04/       | 2025 1 | 4:03:00 O              | 1.36 H 1.36              | L1.36 C1.3   | 6 0.00 (0.00    | 5) V 26,500 |       |             |             |           |                |                      |                |                | 1.50         | Mack   | Giá đột<br>Giá khảo | Khối lượng<br>Kĩ, khảo | Trang thái<br>Ngày |                  |             |
|              |        |                        |                          |              |                 |             |       |             | 1.4         |           |                |                      |                |                | PG24(9 1.38  |        |                     |                        |                    |                  |             |
|              |        |                        |                          |              |                 |             |       |             |             |           |                |                      |                |                | 1.30         |        |                     |                        |                    |                  |             |
|              |        |                        |                          |              |                 |             |       |             |             |           |                |                      |                |                | 1.29         |        |                     |                        |                    |                  | L?          |
| -            |        |                        |                          |              |                 |             |       |             |             |           |                |                      |                |                | 1.10         |        |                     |                        |                    |                  | 3           |
|              |        |                        |                          |              |                 |             |       |             |             |           |                |                      |                |                | 1.00         |        |                     |                        |                    | Xác nhận lệnh đị | • 🗟         |
| ÷            |        |                        |                          |              |                 |             |       |             |             |           |                |                      |                |                | 200          |        |                     |                        |                    |                  |             |
| Lanceson and | 13:32  | 14:0                   | 12 14:11                 | 23           | 09:5            | 13.5        | *     | 24          |             | 25 1      | 4:03           | 28                   | 29             |                | 2000.00      |        |                     |                        |                    |                  | E2          |
| 04/29/2      | es cio | ISE 1.40 MAS           | MAR                      | D LEADER MAD | 10 1,632.02 MAS |             |       |             | -           |           | _              | _                    |                | F              | 1000.00      |        |                     |                        |                    |                  |             |
|              |        |                        |                          |              |                 |             |       |             |             |           |                |                      |                |                |              |        |                     |                        |                    |                  |             |
| 9            |        |                        | 20                       |              |                 | 2025 9      |       | Feb         |             |           |                |                      | Har            | Apr            | <u>11</u> f. |        |                     |                        |                    |                  |             |
| Vi th        |        |                        |                          |              |                 |             |       |             |             |           |                |                      |                |                |              |        |                     |                        |                    |                  |             |
| 0            |        | Thời gian<br>đặt       | Tili khoán<br>ocorowasos | MACK         | Lênh<br>tất cả  |             |       | Giá<br>khóp | KE.<br>khôp | KL<br>hóy |                | Trang this<br>tát cá | Kinh<br>TÁTCA  |                |              |        |                     |                        |                    |                  |             |
|              |        | 11:22:50<br>29/04/2025 | 00010M3908               | PVS          |                 | 25.80       | 200   |             |             |           | 5,160,000      |                      | Broker         | 1-1-105        |              |        |                     |                        |                    |                  |             |
| 0 0          |        | 11:22:28<br>29/04/2025 | 00010M3908               | MBB          |                 | 23.60       | 100   |             |             |           | 2,360,000      | Circles GTCK         | Broker         | 1-1-103        |              |        |                     |                        |                    |                  |             |
|              |        | 10:43:58<br>29/04/2025 | 00010M3908               | CHPG2409     |                 | 1.40        | 5,000 |             |             |           |                |                      | WebTrade       | • 1-1-83       |              |        |                     |                        |                    |                  |             |
| 0            |        | 10:40:31<br>39/04/2025 | 00010M3908               | SHS          |                 | 12.10       | 300   |             |             |           | 3,630,000      |                      | WebTrade       | • 1-1-82       |              |        |                     |                        |                    |                  |             |
|              |        | 10134146<br>20/04/2025 | 00010M3908               | SHS          |                 | 12.30       | 100   |             |             | 100       |                | a salay              | WebTrade       | e 1-1-80       |              |        |                     |                        |                    |                  |             |
|              |        | 10:28:50<br>29/04/2025 | 00010M3908               | нит          |                 | 12.00       |       | 12.00       |             |           | 48,000         |                      | WebTrade       | e 1-1-75       | 🗟 🛢 »        |        |                     |                        |                    |                  | W           |
| 0            |        | 10:28:04 29/04/2025    | 00010M3908               | MSB          |                 | 11.00       | 1,000 |             |             |           | 11,000,000     |                      | WebTrade       | e 1-1-74       |              |        |                     |                        |                    |                  | 6.          |
|              |        |                        |                          |              |                 |             |       |             |             |           |                |                      |                |                |              |        |                     |                        |                    |                  | 100         |
| Trang        | thái   | Lich sữ                | Dật l                    | Lênh         |                 |             |       |             |             |           | 4<br>tósa sede | 100                  | 6,70           | 4 22,198,000   | Luiden       |        |                     |                        |                    |                  | ୍<br>ଡ<br>ଡ |

#### 10. Cash Statement

Customers who want to query 'Cash Statement' information can access the function in the utility section on the right side of the screen.

| NAVI BANK VNINDEX Q Vietnam Index                                                                                                    |                            |            |                                                       |                                  |                                         | T   |
|----------------------------------------------------------------------------------------------------|----------------------------|------------|-------------------------------------------------------|----------------------------------|-----------------------------------------|-----|
| Diểu đó Bảng giả Điều đó giao dịch Biểu đó kỹ thuật                                                                                                    | Đặt Lệnh                   | Sao kê ti  | ến ∕ 83                                               | тк                               | thường - 0001002289 😅                   |     |
| 23/94/2025 13:04:00 O 1211.10 H 1211.82 L 1210.76 C 1211.62 +0.52 (+0.04%) V 3,007,400                                                                                                    | 1216.00                    | Ngby       | Diễn giải                                             | Phát sinh tăng<br>Phát sinh giảm | Số dư lữy kế<br>Loại giao dịch          |     |
| and the second second sec                                                                                                    | 1212.00<br>VHINDEX 1211.00 |            | Sõ dư đầu kỳ                                          |                                  |                                         |     |
| and a second second second second second second second second second second second second second second second                                                                                                    | 1210.00                    | 28/02/2025 | Thu giá dịch vụ<br>lưu ký chứng<br>khoán từ ngày      | -<br>394                         |                                         | P   |
| The second second second second second second second second second second second second second second second se                                                                                                    | 1206.00                    | 28/02/2025 | Lãi cộng dồn<br>nhập gốc                              |                                  | 620,895<br>Lai cong don nhap goc        | ₽   |
|                                                                                                    | 1202.00                    | 31/03/2025 | Lãi cộng dẫn<br>nhập gốc                              | 29                               | 620,992<br>Lai cong don nhap goc        |     |
| 11:20 12:00 12:10 12:20 12:30 13:40 13:50 14:00 14:10 14:20 14:30 14:50                                                                                                    | 11//                       | 31/03/2025 | Thu giá dịch vụ<br>lưu kỹ chứng                       | -<br>436                         |                                         |     |
| W/14/2002 CLOSE 1252 22 MUS 1218 WA10 1221 30 MA20 122100 MUS0                                                                                                    | 1250.00                    | 17/04/2025 | Nhận tiền bán 2<br>ACB 15/04/25                       | 48,300                           | 668, 163<br>Nhân tiến bán               |     |
| Tháng 5 14 Tháng 6 13 Tháng 7 11 Tháng 8 13 Tháng 19 Tháng 10 14 24                                                                                                    | 1200.00                    | 17/04/2025 | Trả giá dịch vụ<br>môi giới bán 2<br>ACB 15/04/25     |                                  | 619,966<br>Trà giá dịch vụ mỗi giới bán |     |
| 1 0001002289 Thuding Tárcal Keyi Henis Tárcal CK 🗸 Tárcal 2 Hoye dộng Hoàn thành 1 Từ chối Hết hạn 1 Thước ngây                                                                                                    | CB                         | 17/04/2025 | Tr? thu? 1?nh<br>bán:0001002289.ACB<br>APR-25         | - 48                             | 628,815<br>Trả thuế lệnh bản            |     |
| Thời giản Tái khoán Mà CK Lệnh Giả KL Kiết Kiết Kiết Kiết Kiết Kiết Kiết Kiết                                                                                                    |                            | 17/04/2025 | Thụ 1 phân thuế<br>cổ tức bằng cổ<br>phiếu 2 ACB chốt | 1,000                            |                                         |     |
| 1 2 2 14-87/54 0001002289 DDG MUA 2.70 1 1 - Mittan Broker 1-1-11                                                                                                    | 11 🔂 📑 »                   | 18/04/2025 | Thu thuế cổ tức<br>bằng cổ phiễu 3<br>ACB chốt ngày   | 1,500                            |                                         |     |
|                                                                                                    |                            | 18/04/2025 | Tr? thu? 17nh<br>bán:0001002289.ACB<br>APR-25         |                                  | 620,038<br>Trà thuế lệnh bán            |     |
|                                                                                                    |                            | 18/04/2025 | Trả giá dịch vụ<br>môi giới mua 1<br>TCB 16/04/25     |                                  | 620,011<br>Trà giá dịch vụ môi giới mua |     |
|                                                                                                    |                            | 18/04/2025 | Nhận tiền bản 50<br>ACB 16/04/25                      | 1,217,650                        | 1,837,713<br>Nhận tiến bản              |     |
|                                                                                                    |                            | 18/04/2025 | Trả tiên mua 1<br>TCB 16/04/25                        | -<br>26,250                      | 593, 813<br>Trà tiến mua                | C.  |
|                                                                                                    |                            | 18/04/2025 | Nhận tiền bản 1<br>ACB 16/04/25                       | 24,550                           | 644,613<br>Nhận tiến bản                |     |
| Trans that Lich sit Dift Light<br>Dift Light<br>The even trans even trans even | 000 О<br>Алтај LALLÓ PEL   | 18/84/2025 | Trả giá dịch vụ<br>mội riới báo 50                    | *                                | 617,628                                 | ତ୍ର |

### 11. Stock Statement

Customers who want to query information on 'Stock Statement' can access the function in the utility section on the right side of the screen.

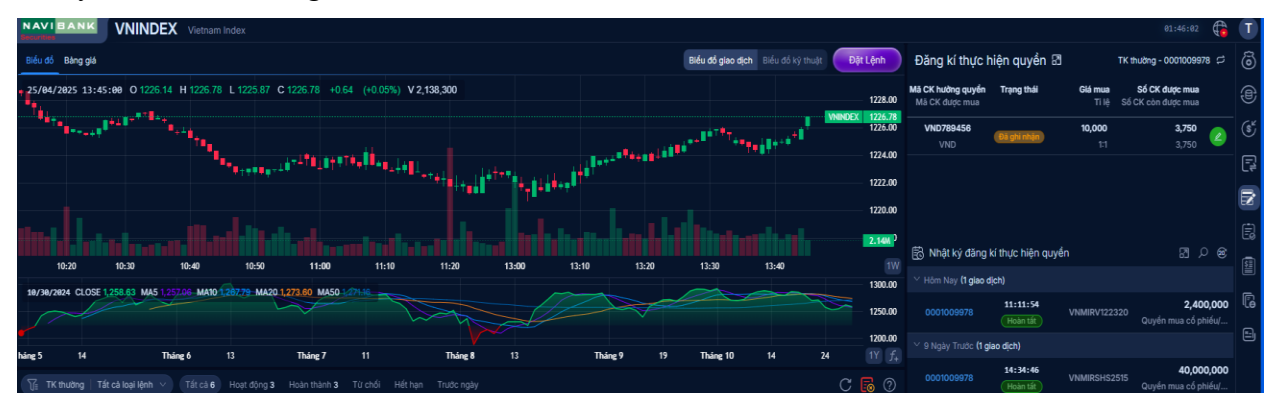

### **II.** Transactions

### 1. Place orders and manage orders

#### **1.1 Place orders**

Customers access the Home trading homepage >> Select "Place orders"

The quick order screen will appear

| NAVIEANK VNINDEX Vietnam Index                                                                                                    |                                |                                                  | 02:13:20 <table-cell></table-cell>         |
|----------------------------------------------------------------------------------------------------|--------------------------------|--------------------------------------------------|--------------------------------------------|
| Biểu đó Bảng giả                                                                                                    |                                | Biểu đó giao địch Biểu đó kỹ thuật Dật Lệnh Danh | n mục tài sản 🗗 TK thường - 0001009978 🛱 👸 |
| 25/04/2025 13:56:00 O 1226.76 H 1226.76 L 1226.76 C 1226.76 0.00 (0.00%) V 431                                                                                                    | ,600                           | 1228.00 Lãi                                      | /Lỗ dự tính -7,088,350 (-%) 😪 🥑            |
| The Real Property of the Real Property of the Real |                                | 7 +++ + + + + + + + + + + + + + + + + +          | n 339,240,350<br>I CK 322,152,000          |
| ·····                                                                                                    |                                | 1222.00 Mã                                       | Khà dụng Giả TT Giả trị TT                 |
| m discussion of the later.                                                                                                    |                                | 1220.00 AAA                                      | 15,300 7.00 107,100,000                    |
| تشاذا الالاسطار الاحدد لندتس عالته التذالا التقالة                                                                                                    |                                | 1718 00 BVS                                      | 100 29.60 2,960,000                        |
| 10:40 10:50 11:00 11:10 11:20 13:00 13:1                                                                                                    |                                | 50 14:00 14:10 1997 CRC                          | 1,000 8.93 8,930,000                       |
|                                                                                                    |                                | 1250.00 IDC                                      | 300 36.90 11,070,000                       |
|                                                                                                    |                                | 1200.00 KBC                                      | 501 22.30 11,172,300                       |
| Sang 5 in inang 6 is inang 7 ii                                                                                                    | Thang 0 13 Thang 9 19          | KTB                                              | 8,000                                      |
| Thời giản Tai khoản Mà CK Lậnh, Giả KL                                                                                                    | Glá KL KL Giá trị Trạng        | thai Kành s-SHL PPS                              | 1,000 11.20 11,200,000                     |
| C 001 000009978 TATCA TATCA<br>C X 101146155 0001009978 AAA TATCA 7.00 1,200                                                                                                    | 8,400,000                      | A TATCA PSI                                      | 300 6.60 1,980,000                         |
| C 21 X 1947-005 0001009978 AAA 14AN 6.99 1,100                                                                                                    | 6.99 1,100 - 7,689,000         | WebTrade 1-1-146 🗟 🚆 »                           | 8 6.70 53,600                              |
| BAN 6.98 1,000                                                                                                    | 6.98 1,000 - 6,980,000         | 11150 WebTrade 1-1-145 🐻 🌻 🚿 SHS                 | 7,300 12.30 89,790,000                     |
| о ус. 09152140 полявляет улих <u>жил</u> пол                                                                                                    |                                | 1141 D 10 10 10 10 10 10 10 10 10 10 10 10 10    | 40 16.20 668.000                           |
| Dật lệnh                                                                                                    | C/a musa 23                    | Danh mục CK sở hữu                               |                                            |
| MUA - BÁN                                                                                                    | KL mua tôi da: - C Suc mua 3,4 | 4,094,901,736 MACK Số dư                         | HOSE 1,224.69<br>HOSE +1.34 (+0.11%)       |
| BUYIN Nhôm                                                                                                    | Du ng<br>Thanh tiến            | 122,137 AAA 15,300<br>- BVS 100                  | TC 1,223.35 Gið MC 1,227.16                |
| MUA -x                                                                                                    | Giá tỹ thực hiện               | - © CRC 1,000                                    | CN 1,230.72 TN 1,220.67                    |
|                                                                                                    |                                | IDC 305                                          | So GD 302,898 +194 7 -85 422 2             |

Customer selects Buy/Sell order >> Enter stock code, Price and Volume

The screen also shows the purchasing power/sale volume and the corresponding available stock portfolio of the customer

In case of input error, the screen will display the corresponding error message

| AVI BANK MG cóng tự có ghần bấu tu Thế các đi bộng 18:18:48 🤀                                                                                                    |                                                                              |                                                                       |            |  |  |  |  |  |  |  |  |  |
|----------------------------------------------------------------------------------------------------|------------------------------------------------------------------------------|-----------------------------------------------------------------------|------------|--|--|--|--|--|--|--|--|--|
| Biểu đó Bàng giá                                                                                                    | Biểu đó giao địch : Biểu đó kỹ thuậc Dật Lệnh Dan                            | h mục tài sản 🗗 тк thường - 0001009978 🛱 👸                            | 3          |  |  |  |  |  |  |  |  |  |
| 28/04/2025 18:09:00 0 60.70 H 60.70 L 60.60 C 60.60 -0.10 (-0.17%) V 11.900                                                                                                    | 62.00<br>61.50                                                               | i/Lô dự tinh -5,698,400 (-%) 🎭 🤅                                      |            |  |  |  |  |  |  |  |  |  |
| 1 <sup>1 11</sup> 11                                                                                                    | 417+1                                                                        | 버 340,730,350 ④<br>바이자 335,031,950                                    | ý<br>      |  |  |  |  |  |  |  |  |  |
| an an an an an an an an an an an an an a                                                                                                    | 60.00 MS                                                                     | Khả dựng Giá TT Giá trị TT                                            | 2          |  |  |  |  |  |  |  |  |  |
|                                                                                                    | 59.50 AA                                                                     | 16,500 7.07 116,655,000                                               | 3          |  |  |  |  |  |  |  |  |  |
| ويسرحون أحاديت والمحمد المحمد والمحمد والمحمد                                                                                                    | BVI                                                                          | 100 29.60 2,960,000                                                   |            |  |  |  |  |  |  |  |  |  |
| 18220 13280 18240 13230 14400 14213 28 0 0753                                                                                                    | 70.00 CR0                                                                    | 1,000 8.92 8,920,000                                                  | ā)         |  |  |  |  |  |  |  |  |  |
|                                                                                                    | Kana lioc                                                                    | 400 36.70 14,680,000                                                  | 6          |  |  |  |  |  |  |  |  |  |
|                                                                                                    | КВК                                                                          | 501 22.55 11,297,550                                                  |            |  |  |  |  |  |  |  |  |  |
| ing 5 inlang 0 inlang / inlang 8 inlang 7 inlang 10                                                                                                    | Inang 11 Inang 12 2023 Inang 3 13 74 KTI                                     | 6,000                                                                 |            |  |  |  |  |  |  |  |  |  |
| Thời gian Tài khoản Mà CK Lênh nước trự điá KL                                                                                                    | KL mikeri Trang thai Kénh eveni                                              | 1,000 11.20 11,200,000                                                |            |  |  |  |  |  |  |  |  |  |
| dit tárck tárck tárck tárck tárck dit tárck tárck dit tárck tárck dit tárck tárck dit dit | hùy chi trị trá trá trá được<br>- 12,750,000 al khảp 1) WebTrade 1-1-6 🗟 🛱 > | 300 6.80 2,040,000                                                    | Ø          |  |  |  |  |  |  |  |  |  |
|                                                                                                    | 594                                                                          | 8 6.70 53,600                                                         |            |  |  |  |  |  |  |  |  |  |
|                                                                                                    | SH                                                                           | 7,300 12.30 89,790,000                                                | $\bigcirc$ |  |  |  |  |  |  |  |  |  |
| Đật lệnh                                                                                                    | TNO                                                                          | 40 16.70 BAR.000 ×                                                    |            |  |  |  |  |  |  |  |  |  |
| MUA 60.70 60.60 BÁN KL bán tối đa: - C                                                                                                    | ức mua 3,811,472,010 Danh mục CK sở hữu                                      | MWG BK 60.60 Loss ( a trul                                            |            |  |  |  |  |  |  |  |  |  |
| 0001009978 MWG 60.8 O 100 O                                                                                                    | Al Sán róng 4,146,503,960 Má CK Só du                                        | Thông this Thông bảo X                                                | ē          |  |  |  |  |  |  |  |  |  |
| BUYIN Nhóm                                                                                                    | ranh tiến 6,060,000 BVS 100                                                  | Sal khối lượng, khối lượng không được lớn hơn số dư CK 43.3K khả dụng | 20<br>     |  |  |  |  |  |  |  |  |  |
| BAN MWG 100×60.6                                                                                                    | là trị thực hiện 6,041,820 CRC 1,000                                         | 80.0K                                                                 | D 253      |  |  |  |  |  |  |  |  |  |
|                                                                                                    |                                                                              | 103.3K 80.40 80.90 40.4K                                              | Ð          |  |  |  |  |  |  |  |  |  |

If valid, the screen will appear so that the Customer can confirm the order information one last time, enter the pin code before clicking "Confirm" the information and push the order.

| AVIBAN            | AAA Công t                  | y Cổ phần Nhựa 4    | In Phát Xanh |                |              |          |             |                                                |             |              |            |               |                      |            |               |         |          | 10:11:25                   |
|-------------------|-----------------------------|---------------------|--------------|----------------|--------------|----------|-------------|------------------------------------------------|-------------|--------------|------------|---------------|----------------------|------------|---------------|---------|----------|----------------------------|
| iếu đố Bảng g     | JIÁ                         |                     |              |                |              |          |             |                                                | Bið         | u đồ giao dị | ch Biểu đồ | ký thuật Dật  | Lệnh                 | Danh r     | nục tài sản 🛙 | 3       | TK th    | ường - 0001009978 ⊊        |
| 8/04/2025 1       | 8:18:88 O7.07 H7.           |                     |              | V 4,000        |              |          |             | 11                                             |             |              |            |               | 7.15                 | Lâi/Li     | ỗ dự tinh     |         |          |                            |
|                   |                             | 14                  | F-4-         |                |              |          |             | <u>↓</u> , , , , , , , , , , , , , , , , , , , |             |              |            |               | 7.10<br>7.07<br>7.05 |            |               |         |          | 340,730,350<br>334,931,950 |
|                   |                             |                     |              |                |              |          |             |                                                |             |              |            |               | 7.00<br>6.95         | ма         | Khả dụng      | Giá TT  |          | Giá trị TT                 |
|                   |                             |                     |              |                |              |          |             |                                                |             |              |            |               | 6.90                 | AAA        | 16,500        | 7.07    |          | 116,655,000                |
|                   |                             |                     |              |                |              |          |             |                                                |             |              |            |               | 15.6K                | BVS        | 100           | 29.60   |          | 2,960,000                  |
| 13:10             | 13:20 13:30                 | 13:40               | 13:50        | 14:00          | 14:15        |          | 28          | 09:30                                          | 09:40       | 09:50        | 10:00      |               | 11/                  | CRC        | 1,000         | 8.92    |          | 8,920,000                  |
| Tierrers Cit      | Jac I.V/ MAG TEC MAR        | 0,000 MA20 8.09     |              | $\sim$         |              |          |             |                                                |             |              |            |               | 10.00                | IDC        | 400           | 36.70   |          | 14,680,000                 |
|                   |                             | N                   | 754          |                |              | 75 (     |             |                                                | D. J        | 2025         |            | The second    | 8.00                 | KBC        | 501           | 22.55   |          | 11,297,550                 |
|                   | The of load line and        | Tores Liourda       | inang e      | Titabél        | Hifthan Tali | thang to |             | ang II                                         | inang 12    | 2023         |            | C Interes     |                      | КТВ        | 6,000         |         |          |                            |
|                   |                             |                     |              |                |              |          |             |                                                |             |              |            |               |                      | PPS        | 1,000         | 11.20   |          | 11,200,000                 |
|                   | 09:17:53 00010M9            | TÁT CÁ              | TÁTCÁ        | 25.50          | 500          | 25 50    | khdp<br>500 | húy                                            | 000 Di labo | TÂT          | Trade      | 1-1-6         |                      | PSI        | 300           | 6.80    |          | 2,040,000                  |
|                   | 28/04/2025                  | 2/6 HPO             |              | 25.50          | 300          | 20.00    | 300         | - 12,700                                       | 1000 (      | - He         | Jirase     | 10            |                      | <b>S99</b> |               | 6.70    |          | 53,600                     |
|                   |                             |                     |              |                |              |          |             |                                                |             |              |            |               |                      | SHS        | 7,300         | 12.30   |          | 89,790,000                 |
|                   |                             |                     |              |                |              |          |             |                                                |             |              |            |               |                      | TNG        | 40            | 16.70   |          | 668.000                    |
| Đặt lệnh          |                             |                     |              |                |              |          |             |                                                |             |              |            |               |                      |            |               |         |          | ×                          |
| iố TK<br>lật lệnh | 000100997<br>Lệnh trong ngà | 8 Tên KH<br>Y Mã CK | Trần Thị T   | hanh Hà<br>AAA |              |          | Bán<br>7.07 |                                                | 3,811,4     | 72,010       |            | Danh mục CK s | ở hữu                |            | AAA           |         | 7.07     |                            |
|                   | 1,00                        | Số lượng lệnh       |              |                |              |          | 21,210      |                                                |             | -            | AAA        |               |                      | 16,500     | Trấn (7:41    | TC 6.99 | Sån 6.45 | Room 373.13t               |
|                   |                             |                     |              | (95)           |              |          |             |                                                | 7,          | 070,000      | BVS        |               |                      | 100        |               |         |          |                            |
|                   |                             |                     |              |                | Xác nhân     |          |             |                                                | 7,048       | Nu O         | CRC        |               |                      | 1,000      |               |         |          |                            |
|                   |                             |                     |              |                |              |          |             |                                                |             |              | IDC        |               |                      | 400        |               |         |          |                            |

When clicking "Confirm", the customer has successfully pushed the buy/sell order to the system, there is a notification and the order is recorded in the order book.

Customers can choose to save the pin code information for the next orders.

# 1.2. Order book

Customers can check the orders placed right on the order book quickly

|                | VNI                    | NDEX Vi      | etnam Index          |                         |             |             |           |           |           |            |               |                     |                |                  |                         |            |          | 02:34:41                  | G 🕞 🗍         | Т        |
|----------------|------------------------|--------------|----------------------|-------------------------|-------------|-------------|-----------|-----------|-----------|------------|---------------|---------------------|----------------|------------------|-------------------------|------------|----------|---------------------------|---------------|----------|
| Biếu đó Bàng g | iá                     |              |                      |                         |             |             |           |           |           |            | Biểu đổ       | giao dịch 🛛 Biếu đi | ó kỹ thuật 📃 🖸 | ột Lệnh          | V12                     | 200        | 11.60    | 2,32                      | 0,000         | 3        |
| 25/04/2025 14  | 4:11:00 O              | 1224.65 H 12 |                      |                         |             | %) V 1,991, | 000       |           |           |            |               |                     |                | 1230.00          | VAB                     | 1,500      | 11.00    | 16,50                     | 0,000         | 9        |
|                |                        |              |                      |                         |             |             |           |           |           |            |               | Ľ•,                 |                | 1228.00          | VND 2                   | 2,000      | 14.70    | 29,40                     | 0,000         |          |
|                |                        |              |                      |                         |             |             |           |           | ·····     |            |               |                     |                | 1226.46          | VNR                     | 100        | 22.40    | 2,24                      | 0,000         |          |
| ta avere di    |                        |              |                      |                         |             |             |           |           |           |            | -1            |                     |                | 1224.00          | VTV                     | 1600       | 11.00    | 10.00                     |               | Ę        |
|                |                        |              | 1**** * <sub>1</sub> | 1444++ <sup>8</sup> *** |             |             |           |           |           |            |               |                     |                | 1222.00          |                         |            |          |                           | Ē             | 7        |
|                |                        |              |                      |                         |             |             |           |           |           |            |               |                     |                | 1220.00          |                         |            |          |                           |               |          |
| di             |                        | والبايين     |                      |                         |             |             |           |           |           |            |               |                     |                | 1218.00          |                         |            |          |                           |               |          |
| 11:00          | 11:10                  | 11:20        | 13:00                | 13:10                   | 13:20       | 13:30       | 13:40     |           | 13:50     | 14:00      | 14:10         | 14:20               | 14:30          |                  |                         |            |          |                           | 1             |          |
| 08/29/2024 CLC | DSE 1,281.47           | MA5 1,281.76 | MA10 1,270.20        | MA20 1,247.97 MA        | 50 1,257.14 |             |           |           | $\square$ |            |               |                     |                | 1300.00          |                         |            |          |                           | ſ             | ih<br>le |
|                |                        |              |                      |                         |             |             |           | Æ         |           |            |               |                     |                | 1250.00          |                         |            |          |                           |               |          |
| háng 5 14      |                        | Tháng ô      |                      | Tháng 2                 |             |             | Tháng 8   |           | т         | háng 9     | 19 Tháng      | 10 14               |                | 1200.00<br>1Y f+ | 4.1tý 3.77tý            | 322.57tr 1 |          | ơ cấu tài sản Cơ cấu danh | imục          |          |
| TK thường      | Tất cả loại l          |              |                      |                         |             |             |           |           |           |            |               |                     | C              |                  | Tài sản ròng            |            |          | 4,095,322,4               | 136           |          |
|                |                        |              |                      |                         |             |             |           |           |           |            | Trạng thái    |                     |                |                  |                         |            |          | 3,772,87                  | 1,873         |          |
|                | dặt<br>10:46:55        | 0001009978   | TÁT CÁ               | TẤT CẢ                  |             |             | khđp      | khđp      |           |            | TÁT CÁ        | TÁT CÁ              |                |                  |                         |            |          | 12                        | 2,137         |          |
|                | 25/04/2025             | 0001009978   | ААА                  |                         | 7.00        | 1,200       |           |           |           | 8,400,000  |               | WebTrade            | 1-1-147        |                  |                         |            |          | 3 773 87                  | -             |          |
|                | 25/04/2025             | 0001009978   | ААА                  |                         | 6.99        | 1,100       | 6.99      | 1,100     |           | 7,689,000  |               | WebTrade            | 1-1-146 🐻      | ≣ ≫              |                         |            |          | 3,772,87                  | ,873<br>1,873 |          |
|                | 10:46:55<br>25/04/2025 | 0001009978   | AAA                  |                         | 6.98        | 1,000       | 6.98      | 1,000     |           | 6,980,000  |               | WebTrade            | 1-1-145 🐻      |                  |                         |            |          |                           |               |          |
| Đặt lênh       | 09:52:40               |              |                      |                         | 2040        |             | 50.00     |           |           | 13 100 000 | 10 marte      |                     | ···· •         | <u> </u>         | William Hall Strategies |            |          |                           | ×             |          |
|                | -                      | -            |                      |                         |             |             |           |           |           |            | 3 772 871 873 | 0                   | anh mục CK sở  | hữu              | VAUND                   |            |          | 1 000                     |               |          |
| MUA            |                        | -            |                      |                         |             |             | KL mua to | i da: - C |           |            | 4,095,322,436 |                     |                |                  | MU HOSE                 | EX         |          | +311 (+0                  | 40 k          | ž        |
| 0001009978     | Albán                  |              |                      |                         |             |             |           |           |           |            | 122,137       | AAA                 |                | 15,30            | тс                      | 1          | .223.35  | GIÁ MC 1                  | 227.16        | 30       |
| BOHN           | NITCHIE                |              |                      |                         |             |             |           |           |           |            |               | BVS                 |                | 10               | CN                      | 1          | 1,230.72 | TN L                      | 20.67         | 2        |
|                |                        |              |                      | MUA - x                 |             |             |           |           |           |            |               | IDC                 |                | 30               | Số GD                   |            | 350.11K  |                           |               | 5        |

## 1.3 Edit an Order

To edit an order, the Customers can click on the edit icon () before the order that the Customers want to edit to operate

Then, the popup screen displays the order information for the Customer to edit the corresponding information field. The Customers enter the pin code and confirm the order edit.

| ANY BANKE AA cong ty Có ghán Ninga An Phát Xanh 1803644 🤀 👔                                                                                                    |                                                                                                    |                                                     |                    |                          |    |  |  |  |  |  |  |  |
|----------------------------------------------------------------------------------------------------|----------------------------------------------------------------------------------------------------|-----------------------------------------------------|--------------------|--------------------------|----|--|--|--|--|--|--|--|
| Biếu đổ Bảng giá                                                                                                    | Biểu đổ                                                                                                    | giao dịch - Điều đồ kỹ thuật - Đặt Lệnh             | Danh mục tài sản 🖾 | TK thường - 0001009978 😂 | 6  |  |  |  |  |  |  |  |
| 28/04/2025 10:11:00 0 7.07 H 7.07 L 7.07 C 7.07 0.00 (0.00%) V 100                                                                                                    | The second second second second second second second second second second second second second second second se |                                                     | Lãi/Lỗ dự tính     |                          |    |  |  |  |  |  |  |  |
|                                                                                                    | A A A A A A A A A A A A A A A A A A A                                                                           | 7.10                                                |                    | 333,800,350              |    |  |  |  |  |  |  |  |
|                                                                                                    | Sửa Lệnh                                                                                                    | AAA 7.07<br>7.05                                    |                    | 327,786,900              |    |  |  |  |  |  |  |  |
| and the second second second second second second second second second second second second second second second                                                                                                    |                                                                                                    |                                                     | Mã Khả dụng        |                          | C+ |  |  |  |  |  |  |  |
|                                                                                                    |                                                                                                    | 500 6.90                                            | AAA 15,500         | 7.07 109,585,000         |    |  |  |  |  |  |  |  |
|                                                                                                    |                                                                                                    | AAA                                                 | BVS 100            | 29.60 2.960.000          |    |  |  |  |  |  |  |  |
| 13:10 13:20 13:30 13:40 13:50 14:00 14:15 2/                                                                                                    |                                                                                                    | 1-70 10:15 1W                                       | CRC 1000           | 802 8020.000             |    |  |  |  |  |  |  |  |
| 04/28/2825 CLOSE 7/07 MAS MASO 8.05 MA2O 8.09 MASO 9.95                                                                                                    |                                                                                                    | 12.00                                               | CHC 1,000          | 6.92 6,920,000           |    |  |  |  |  |  |  |  |
|                                                                                                    | toai lênh Th                                                                                                    | 10.00                                               | IDC 400            | 36.70 14,680,000         |    |  |  |  |  |  |  |  |
| ne 5 Tháng 6 Tháng 7 Tháng 8 Tháng 9 Tháng 10                                                                                                    |                                                                                                    | 7.07 11 Thine 3 17 6                                | КВС 501            |                          |    |  |  |  |  |  |  |  |
| The share The share has been a Trice of Heat Store & Heat Share & Trice at the State State |                                                                                                    |                                                     | ктв 6,000          |                          |    |  |  |  |  |  |  |  |
| Thorigan Takhoan MaCK Lenn na wi Gia                                                                                                    |                                                                                                    | 000                                                 | PPS 1,000          | 11,200,000               |    |  |  |  |  |  |  |  |
| díli tárok tárok tárok situ re khóp                                                                                                    |                                                                                                    |                                                     | PSI 300            | 6.80 2,040,000           |    |  |  |  |  |  |  |  |
| AAA TAT 7.07 1,000 -                                                                                                    | Giá trị 7,070,                                                                                                  | 000 1-1-70 🚺 🗃 🚿                                    | 599 8              | 6.70 53,600              |    |  |  |  |  |  |  |  |
| 25.50 500 25.50                                                                                                    | Thoi gian dặt 28/04/2025 10-1                                                                                   | 5-38 1-1-6 🐻 🚆 »                                    | SHS 7300           | 12 30 89 790 000         |    |  |  |  |  |  |  |  |
|                                                                                                    |                                                                                                    |                                                     |                    |                          |    |  |  |  |  |  |  |  |
|                                                                                                    | Xác nhân Đông                                                                                                   |                                                     | TNG 40             | 16.70 668,000            |    |  |  |  |  |  |  |  |
|                                                                                                    |                                                                                                    |                                                     | VAB 1,500          | 11.20 16,800,000         |    |  |  |  |  |  |  |  |
|                                                                                                    |                                                                                                    |                                                     | VND 2,000          | 14.80 29,600,000         |    |  |  |  |  |  |  |  |
|                                                                                                    |                                                                                                    |                                                     | VNM 100            | 57.80 5,780,000          | e. |  |  |  |  |  |  |  |
|                                                                                                    |                                                                                                    |                                                     | VNR 100            | 22.00 2,200,000          |    |  |  |  |  |  |  |  |
| Trạng thải Lịch sử Đặt Lệnh                                                                                                    | 500 -<br>τόνο κιάν τόνο κών τόν                                                                                 | 1,500 19,820,000 -50,000<br>tóho cik trig UA tó Pat | VTV 1,600          | 12.30 19,680,000         | 0  |  |  |  |  |  |  |  |

### 1.4 Cancel order

Customers can cancel orders placed during the day through the order book screen, customers click

on the icon before the order they want to cancel

- Cancellation only applies to orders in the status of Waiting for Matching, Partially Matching
- Cancellation only applies to sessions according to regulations, not applicable in ATC, ATO, Reopen sessions,...)

A popup screen will appear for customers to check the information one last time. Customers enter the pin code and confirm the cancellation of the order.

| AAA Công tự Cổ phần Nhựa An P                                                                                                    | hát Xanh               |          |                                       |                                     |                                   |          |             |        | 10:26:34 🌘               | T                                                                                                    |
|----------------------------------------------------------------------------------------------------|------------------------|----------|---------------------------------------|-------------------------------------|-----------------------------------|----------|-------------|--------|--------------------------|----------------------------------------------------------------------------------------------------|
| Biểu đổ Bảng giá                                                                                                    |                        |          |                                       | Biểu đổ giao dịch                   | iểu đó kỹ thuật Dật Lệnh          | Danh mụ  | c tài sản 🖽 |        | TK thường - 0001009978 😅 | 6                                                                                                    |
| 28/04/2025 09:38:00 O7:11 H7:11 L7:10 C7:10                                                                                                    | 0.01 (-0.14%) V 17,300 |          | i e                                   |                                     | 7 15                              | Lāi/Lỗ d | ut tính     |        |                          |                                                                                                    |
|                                                                                                    |                        | 4        | I I I I I I I I I I I I I I I I I I I |                                     | 7.10                              |          |             |        |                          | Cor.                                                                                                    |
|                                                                                                    |                        |          |                                       |                                     | - III                             |          |             |        | 313,591,750              |                                                                                                    |
|                                                                                                    |                        |          |                                       |                                     |                                   |          |             |        |                          | E\$                                                                                                    |
| and an article of the second second second second second second second second second second second second second                                                                                                    |                        |          | Huy Lệnh                              |                                     |                                   |          | Kna dụng    | Gia TT | Giatri I I               |                                                                                                    |
|                                                                                                    |                        |          |                                       |                                     |                                   | ***      | 13,500      | 7.08   | 95,580,000               |                                                                                                    |
|                                                                                                    |                        |          |                                       | AAA                                 | 5.8K                              | BVS      |             | 29.60  | 2,960,000                | in the second second se |
|                                                                                                    | 14:00 14:15            | 28       |                                       | 1-1-78                              | 10:25                             | CRC      |             |        | 8,920,000                | 6                                                                                                    |
| esterio de la construcción de la construcción de |                        |          |                                       |                                     | 10.00                             | IDC      |             | 36.80  | 14,720,000               | G                                                                                                    |
|                                                                                                    |                        |          |                                       | Thường                              | 8.00                              | KBC      |             |        | 11,272,500               |                                                                                                    |
| ng 5 Tháng 6 Tháng 7                                                                                                    | Tháng 8 Tháng 9        | Thing 10 |                                       |                                     | 11 Tháng 3 11 5.                  | KTR      | 6.000       |        |                          |                                                                                                    |
| 🏹 Tất cả TK Tất cả loại lệnh 🤟 Tất cả 3 Hoạt động 3                                                                                                    |                        |          |                                       | 2,000                               |                                   |          |             |        |                          |                                                                                                    |
| Thời gian Tải khoản Mà CK L<br>đặt tắt cả tắt cả t                                                                                                    | dinh Giá H             |          |                                       | 14,134,000                          |                                   | PPS      | 1,000       | 11.20  | 11,200,000               |                                                                                                    |
| □ 0 × 10:17:54 0001009978 AAA                                                                                                    | TAN 7.07 2,00          |          |                                       |                                     | 1-1-78 🐻 🚆 »                      | PSI      |             |        | 2,040,000                |                                                                                                    |
| □ 0 × 18:15:38 0001009978 AAA                                                                                                    | 0AN 7.07 1,00          |          |                                       |                                     | 1-1-70 🔞 🚔 »                      | S99      |             |        | 53,600                   |                                                                                                    |
| 99:17:53 00010M9978 HPG                                                                                                    | MUA 25.50 50           | 0 25.50  |                                       | Dàng                                | 1-1-6 🔗 🚔 >>                      | SHS      |             |        | 89,790,000               |                                                                                                    |
| 28/04/2023                                                                                                    |                        |          |                                       |                                     |                                   | TNG      |             |        | 668,000                  |                                                                                                    |
|                                                                                                    |                        |          |                                       |                                     |                                   | VAB      | 1.500       |        | 16.800.000               | 1                                                                                                    |
|                                                                                                    |                        |          |                                       |                                     |                                   |          |             |        |                          | W.                                                                                                    |
|                                                                                                    |                        |          |                                       |                                     |                                   | VND      | 2,000       | 14.70  | 29,400,000               | æ                                                                                                    |
|                                                                                                    |                        |          |                                       |                                     |                                   | VNM      |             |        | 5,760,000                |                                                                                                    |
|                                                                                                    |                        |          |                                       |                                     |                                   | VNR      |             |        |                          | 0                                                                                                    |
| Trọng thái Lịch sử Đật Lệnh                                                                                                    |                        |          | 800<br>TÓNG KHOP                      | - 3,500<br>10H0 H0F 10H0 H0H0 LUQH0 | 33,954,000 -50,000<br>TOND GA TAL | VTV      | 1,600       |        | 19,680,000               | 0                                                                                                    |

## 1.5 Automatic order splitting

For Buy/Sell orders with volume exceeding the allowed volume in 1 order according to the regulations of the Stock Exchanges, Customers only need to place 1 single order, the system will automatically split into multiple orders according to the prescribed volume:

**Step 1:** From the order placement screen. Customers fill in the corresponding order information as in the normal order placement step

- Enter the stock code, Price, Volume (large volume)
- Click "Buy/Sell"

Step 2: Display the order confirmation screen, Customers review the split orders

• Click "Confirm", all orders will be sent to the system as split orders at the minimum level